## ПАМЯТКА для оплаты обучения по договору в ИвГУ через Сбербанк-Онлайн (редакция 20.01.2021)

1. Войдите в личный кабинет.

2. Выберите раздел «Платежи».

3. Вверху в поисковой строке «Название организации» напечатайте «ивгу» (без кавычек).

4. Нажмите значок лупы для поиска.

5. В результатах поиска «Организации и услуги» выберите «Показать всё» и затем «ИвГУ оплата за обучение».

6. Заполните поле «Номер договора» в формате XXX-XX (где X - это цифра) и нажмите «Продолжить»

7. Заполните поля «ФИО обучающегося», «ФИО плательщика», «Адрес плательщика», выберите вид документа (обычно «Паспорт РФ»), заполните поле «Номер документа», выберите гражданство (обычно «Россия»), нажмите «Далее».

8. Заполните поле «Сумма платежа», нажмите «Далее», нажмите «Подтвердить».

## Внимание!

1. ФИО плательщика должно совпадать с ФИО заказчика по договору

2. Перешлите квитанцию об оплате на электронную почту

Kommersant\_ivgu@mail.ru

Для оплаты пени при просрочке оплаты обучения в сроки, указанные в договоре на обучение воспользуйтесь калькулятором расчета пени и при оплате через Сбербанк-Онлайн в п. 5 в результатах поиска выберите «ИвГУ пени»